### Aanbevelingen

Let op: er geldt een maximale afstand tussen beugels en een minimale montage-afstand vanaf de wand; zie de onderstaande tekening.

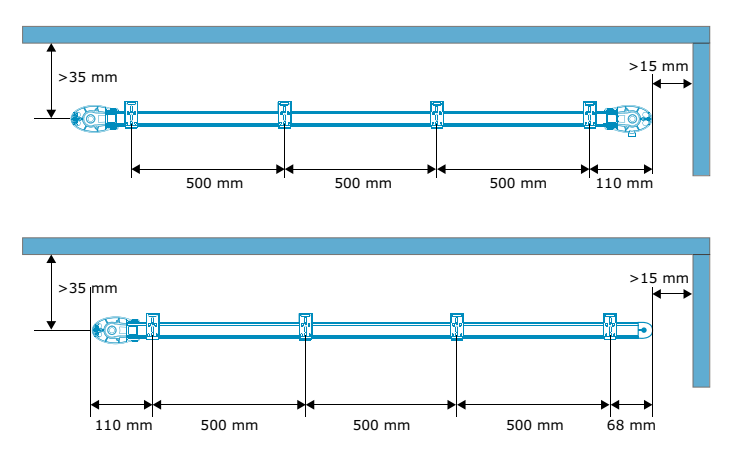

Opties voor motorkabeluitgang (Enkel voor Glydea Ultra 35/60)

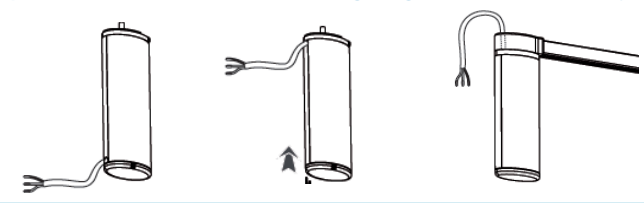

Motor bevestigen op rail

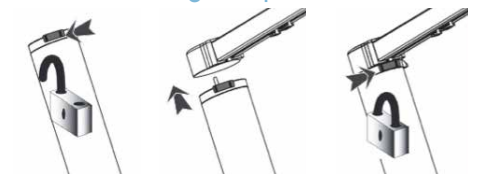

### Bedradingsrichtlijn DCT & RTS Powersaansluiting

| Draad       |            |
|-------------|------------|
| 1. Neutraal | Blauw      |
| 2. Fase     | Bruin      |
| 3. Aarde    | Geel/Groen |

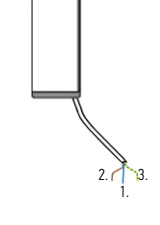

### Programmeerinstructies

### 1 De RTS-bediening aanmelden op de motor

Sluit tijdens het programmeren slechts één motor aan op de voeding

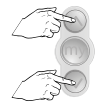

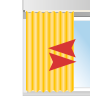

Gelijktijdig indrukken tot...

...korte OP en NEER beweging

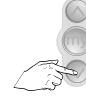

Druk kort, OP of NEER Het wordt aanbevolen het programmeren te doen als het gordijn al geïnstalleerd is.

Bij het eerste commando, open of sluiten, legt het gordijn een volledig traject af, openen en sluiten, om de eindposities te registreren.

# 2 De draairichting van de motor controleren

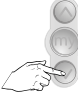

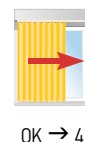

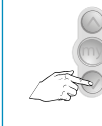

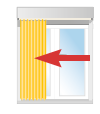

NIET OK  $\rightarrow$  3

### 3 De draairichting van de motor zo nodig wijzigen

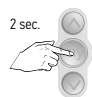

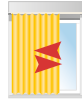

Indrukken tot..

...korte OP en NEER beweging

## 4 Een RTS-bediening programmeren

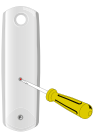

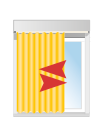

Druk op Prog-knop achterop tot...

...korte OP en NEER beweging

## Gordijnrail

# Glydea ULTRA 35/60 RTS, Irismo 45 WF RTS, Movelite 35 RTS

### My-positie instellen

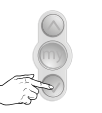

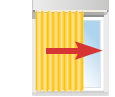

Plaats het gordijn in de gewenste positie

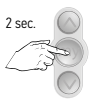

Druk ter bevestiging mypositie op 'my' tot...

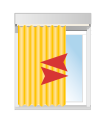

...korte OP en NEER beweging

### Eindposities bijstellen

### 1 Het gordijn in de aan te passen eindpositie plaatsen

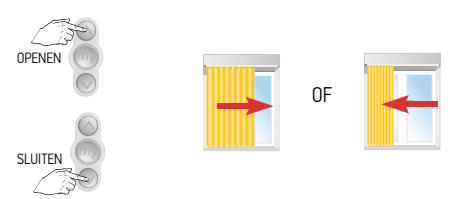

## 2 De motor in de programmeermodus zetten

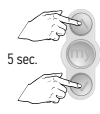

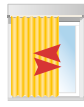

Gelijktijdig indrukken...korte OP en NEER tot... beweging

## 3 Het gordijn in de nieuwe gewenste eindpositie plaatsen

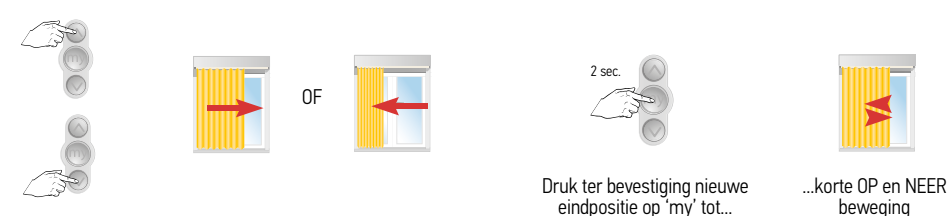

4 Het proces herhalen voor de andere eindpositie

### Gordijnrail

### Aanraakbediening (Touch Motion) inschakelen

### De motor in de configuratie stand zetten 1

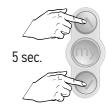

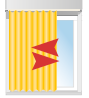

Gelijktijdig indrukken ...korte OP en NEER tot... beweging

### 2 Van handmatige bediening overschakelen op Touch Motion met lage gevoeligheid

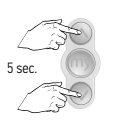

Gelijktijdig indrukken tot ...

...korte OP en NEER beweging

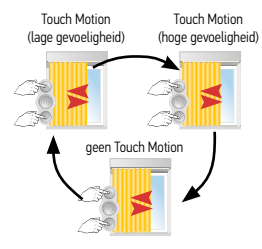

Opnieuw drukken voor volgende functie.

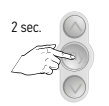

Ter bevestiging nieuwe instelling, druk op 'my' tot ...

...korte OP en NEER beweging

### Bediening toevoegen zie RTS pagina 29 (RTS-motor)

### Fabrieksinstellingen van motor herstellen, alle instellingen wissen

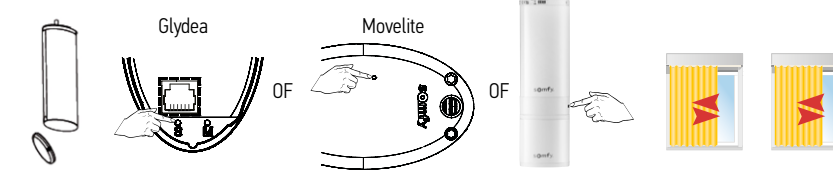

Voor Glydea ULTRA RTS, verwijder de onderkap van de motor

Indrukken en de programmeerknop of de "S" knop ingedrukt houden...

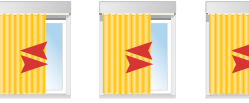

<sup>...</sup>tot de motor driemaal op en neer bewogen heeft

# Instelgereedschap aansluiten op Glydea DCT

### Aansluiting van DCT-gereedschap

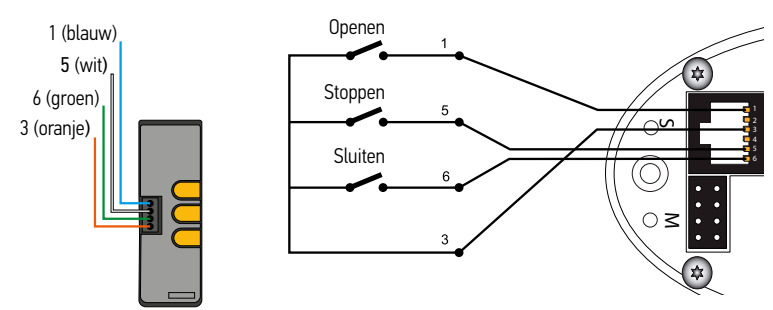